# WhatsApp mogelijkheden

#### Live locatie delen

- Open de app WhatsApp.
- Tik op het tabblad op **Chats**.
- Tik op het gesprek waarin u uw locatie wilt versturen.
- Tik in het tekstvak op het pictogram van een paperclip  $\bigotimes$ .
- Tik op Locatie.
- Gebruikt u deze optie voor het eerst, geef WhatsApp dan toegang tot uw locatie. Tik op Doorgaan > Toestaan of Toestaan bij gebruik van app.
- Krijgt u een melding dat gps uitgeschakeld is?
  - $\circ$  Tik op **OK**.
    - Tik op het schuifje achter 'Locatie' zodat het groen wordt.
    - Tik op de Terugknop van de telefoon om terug te gaan naar WhatsApp.
- Tik op Live locatie delen.
- De eerste keer krijgt u uitleg over live locatie delen. Tik op Doorgaan.
- Kies hoelang de ontvanger mag zien waar u bent. Dit kan voor 15 minuten, 1 uur of 8 uur.
- Voeg eventueel een bericht toe.
- Tik op de groene verzendknop.

De locatie is gedeeld. De persoon of personen in de WhaApp-chat kunnen nu voor langere tijd zien waar u bent. Toch niet meer delen? Tik dan op **Stoppen met delen** onder de verstuurde locatie.

# Peiling maken

Maak zo met een Android-telefoon een poll in WhatsApp:

- Open WhatsApp.
- Tik op Chats.
- Open het gesprek waarin u een peiling wilt houden.
- Tik op het pictogram van een paperclip.
- Tik op **Peiling**.
- Tik op **Vraag stellen** en typ uw vraag. Denk aan 'Wat wil je eten?' of 'Wat gaan we doen op familieweekend?'
- Tik onder 'opties' op **Toevoegen** en vul een antwoord in.
- Doe dit voor alle antwoordopties die u wilt invoeren.
- Verplaats eventueel de antwoordmogelijkheden via het pictogram van de vier streepjes. Tik erop en sleep het antwoord naar een andere plek.
- Tik rechtsonder op de verzendknop.

De poll is verstuurd en de ontvangers kunnen stemmen! Tik op **Stemmen bekijken** om te zien wat iedereen heeft gereageerd.

## Spraakbericht versturen

Met WhatsApp kunt u ook spraakberichten sturen.

- Open een (nieuw) chatbericht.
- Tik rechtsonder op het pictogram van het microfoontje V, houd dit vast en sleep het omhoog. Nu kunt u het pictogram loslaten.
- Tik eventueel op **Tijdens gebruik van de app** wanneer WhatsApp toegang tot uw microfoon vraagt. Herhaal bovenstaande stap indien nodig.
- Spreek uw bericht in. U kunt aan de optellende tijd en de bewegende balk zien dat u aan het opnemen bent.
- Gaat het inspreken helemaal mis? Tik linksonder op het pictogram van een prullenbak. De opname wordt verwijderd en niet verzonden.
- Tik op de rode pauzeknop Uals u klaar bent met inspreken.
- U kunt het bericht terugluisteren door links op de afspeelknop te tikken.
- Wanneer u tevreden bent, tikt u rechtsonder op de verzendknop 🕑.

Het bericht wordt verstuurd. Ontvangers kunnen het spraakbericht afspelen via de afspeelknop.

## Videobericht maken

Het maken van een videobericht in WhatsApp lijkt op het maken van een audiobericht. Het werkt zo:

- 1. Open WhatsApp en ga naar de chat waarin je het videobericht wil versturen.
- 2. Tik rechtsonder een keer op de knop met de microfoon. Deze wisselt nu naar een videocamera.
- 3. Hou vervolgens de knop met de videocamera ingedrukt. Op het scherm wordt met drie seconden afgeteld en het opnemen begint automatisch. Neem nu je videobericht op.
- 4. Je kunt naar links vegen om het opnemen te annuleren. Veeg omhoog om het opnemen vast te zetten en handsfree je videobericht te maken.
- 5. Laat los om te verzenden of tik op de verzendknop als je het bericht handsfree opgenomen hebt.

Vervolgens wordt het videobericht in een rond venster verstuurd en verschijnt hij tussen de gewone berichtjes in de chat. Standaard wordt een videobericht zonder geluid meteen afgespeeld. Tik op het ronde videobericht om er ook geluid bij te horen. De video wordt dan iets groter, maar nog wel in het gesprek zelf, afgespeeld. Aan de buitenste ring zie je hoe lang de video ongeveer nog duurt. Het is niet mogelijk om door een video heen te scrollen. Belangrijk is dus dat je het als verzender niet al te lang maakt. Het is dus vooral bedoeld voor korte berichtjes. Na het afspelen wordt het rondje van het videobericht vanzelf weer kleiner.